# BOGE focus control 2.0

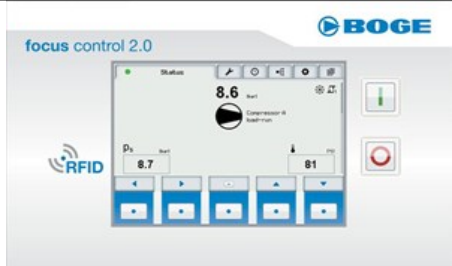

# Turn Off 0

Turn On

L

Press Red Button Twice

Press Green Button Twice

## Home Screen Scroll

- Status Pressure & Temperature  $\rightarrow$
- Servicing Hours  $\rightarrow$
- **Operating Hours**  $\rightarrow$
- Communication  $\rightarrow$
- Settinas  $\rightarrow$
- Log Book Faults

#### **Clear Faults**

- Scroll to Log book (faults)  $\rightarrow$
- To fault 1↓
- Info Key opens fault information i
- $\sqrt{}$ Check Key to Acknowledge fault
- Exit Key \_1

#### **Reset Service Hours**

- Log In with RFID (Hold card over RFID)
- Square Box appears over Center Key ~
- Center Key
- Servicing counter  $\uparrow \downarrow$
- Enter Key  $\leftarrow$
- Servicing interval compressor 1↓
- Enter Key  $\leftarrow$
- + -Raise or lower to 3000 Hours
- $\sqrt{}$ Check Key to acknowledge change
- Check Key to confirm  $\sqrt{}$
- Exit Kev \_1
- Exit Key return to status screen 1

#### Change Parameters (Pressure Change Example)

- Log-in w/RFID (hold card over RFID) ~ Square Box appears over Center Key
- Scroll to settings  $\rightarrow$
- Compressor
- ↓↑ Enter Key ←|
- Switch off pressure P2.12 ↓↑
- Enter Key  $\leftarrow$
- Raise or lower pressure + -
- $\sqrt{}$ Check Key to acknowledge change
- Switch on pressure P2.13 ↓↑
- Enter Key  $\leftarrow$
- Raise or lower pressure + -
- $\sqrt{}$ Check Key to acknowledge change
- Exit Kev \_1
- Arrow Key
- Enter Key to apply settings ←l

## Log Out

| ~  | Status Screen push center key |
|----|-------------------------------|
| ↓↑ | Log Off                       |
| ←l | Enter Key                     |

## **12 Hour Access Code**

- Status Screen  $\rightarrow$ Middle Key then Right Key quickly 8 digit controller code appears Call BOGE Service Department w/code 6 digit access code will be given
- Enter Key ←l
- Enter first 3 digits + -
- Check Key to acknowledge  $\sqrt{}$
- Enter last 3 digits + -
- $\sqrt{}$ Check Key to acknowledge Now you're logged in

#### **Base Load Switching**